児童用タブレットを再起動する方法

- 1 児童用タブレットを起動します。
- 3 電源をおします。 4 再起動をおします。

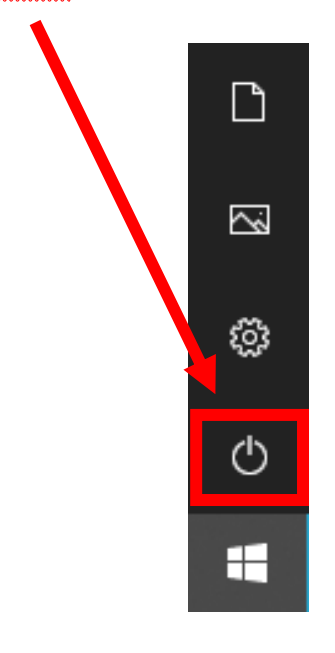

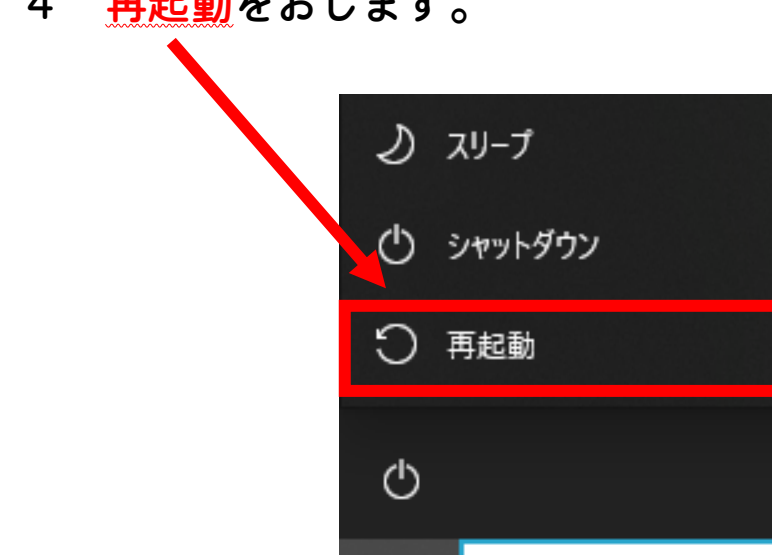

H

₽ ここに入力して検索

5 再起動が始まります。

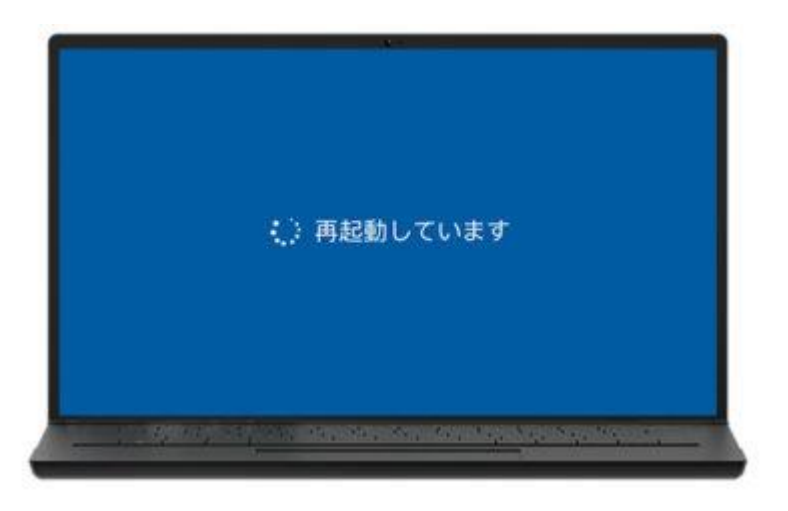

6 (更新プログラムがある場合は)更新が始まります。

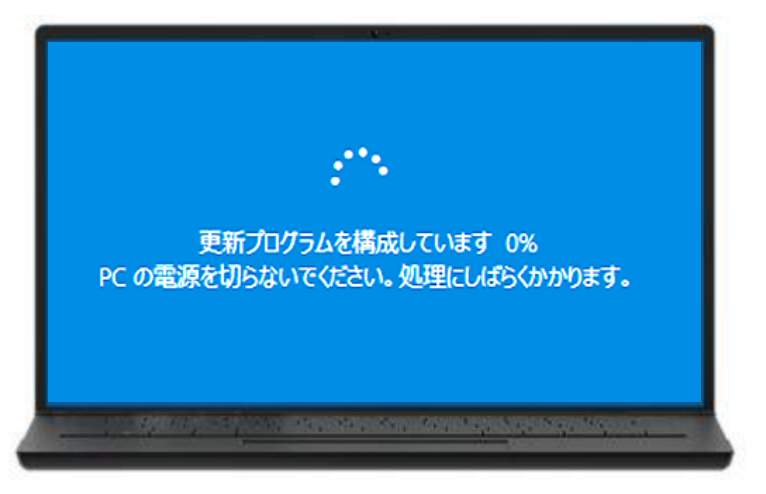

※更新プログラムがない場合や Wi-Fi に接続していない場合は、この画面になりません。

7 児童用タブレットが起動したら、再起動終了です。